## Scoreboard Remote When using the Volleyball scoreboard, how do I change the set values?

On the ScoreCam app, you can change the set values by going to the Scoreboard Settings: either by (1) tapping and holding the scoreboard, or (2) going to Settings (gear icon on the top right of the page) -> Scoreboard -> tap "Launch Scoreboard Settings." Once there, at the bottom of the page you can change the set values. There a set value in between the "home" and "away" values, used to determine what set number it is. There is also another set value at the bottom of the page to determine how many sets each team has won.

On the Scoreboard Remote app, you first must make sure "Show Set Scores" is enabled. You can do this by going to Settings (gear icon on the top right of the page) -> then enable "Show Set Scores" (near the top of the page). Once enabled, on the scoreboard there will be two smaller set values, which you can change by tapping on the number or by tapping and holding the number. Another way to reset the set values/scores/clock is to go to Settings -> Scoreboard -> tap on "Reset All Scores, Period & Clock."

Unique solution ID: #1042 Author: Paul Last update: 2022-02-17 22:34